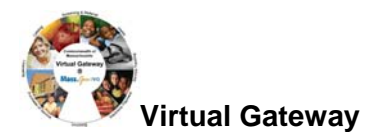

### \*\*\* Important Reminders Concerning Insurance Records in ESM \*\*\*

- There can only be <u>one</u> active insurance record per client. It is important for all past insurances to have an end date. If an Insurance record does not have an end date, EIM will consider it active and may reject any billing to DPH.
- There must not be any overlap in Insurance dates.
- No insurance record should ever be overwritten, unless you have entered an error and are making a correction.
- The original data cannot be restored once an overwritten record has been saved.

## **Closing Insurance Records when there are Multiple Open Records**

- 1. Select [Client] Module.
- 2. Search for client using [ID/ID Type] or [Last Name/First Name].
- 3. From the Search Results, select the Client by clicking on [Last Name] link.
- 4. From the Client Face Sheet Summary, scroll down to Insurance section.
- 5. Identify insurance record(s) that need to be 'Closed' with 'Effective To' date

| Insurance                    |              |               |              |                |              |         |
|------------------------------|--------------|---------------|--------------|----------------|--------------|---------|
| Insurance Name               | Туре         | Policy Number | Group Number | Effective From | Effective To | Primary |
| Fallon_Community_Health_Plan | нмо          |               |              | 01/01/2009     |              | No      |
| Medicaid                     | Medicaid HMO |               |              | 02/01/2008     |              | No      |
| No Insurance                 | Uninsured    |               |              | 02/10/2007     |              | No      |

- 6. Select **[Insurance]** from left-hand navigation menu.
- 7. Click on the [Insurance Name] link that needs the Effective To date filled in.

*Note*: All insurance records will display, but note that the Effective From date does not display on this page.

| Home   Clients   Case Management   Billing   Credentials   Report   Help   Logout |                                    |                |                   |  |
|-----------------------------------------------------------------------------------|------------------------------------|----------------|-------------------|--|
| Current Location: Client > Client Search > Face Sheet > Insurance                 |                                    |                |                   |  |
| Manage Client                                                                     | Inage Client #253890 : Jane C. Fog |                |                   |  |
| » Face Sheet                                                                      |                                    |                |                   |  |
| » Client Summary                                                                  | Insurance                          |                |                   |  |
| » Personal Info                                                                   | Insurance Name                     | Insurance Type | Primary Insurance |  |
| » Referrals                                                                       | Fallon Community Health Plan       | НМО            | No                |  |
| » Relations                                                                       | Medicaid                           | Medicaid HMO   | No                |  |
| » Insurance                                                                       | No Insurance                       | Uninsured      | No                |  |
| » Consents                                                                        |                                    |                |                   |  |
| » Single Activity Eligibility                                                     | Display 1 to 3 of 3                |                |                   |  |
| » Enrollments                                                                     |                                    |                | Add Insurance     |  |
| » Waivers                                                                         |                                    |                | Add modelands     |  |
| » Services                                                                        |                                    |                |                   |  |
| » Primary Care Provider                                                           |                                    |                |                   |  |

Fill in the [Effective To] date to close this record. (*Note*: The insurance must be closed out with a date prior to when the new Insurance begins.)
 For example:

| Insurance Name               | Effective From | Effective To |
|------------------------------|----------------|--------------|
| Fallon Community Health Plan | 01/01/2009     |              |
| Medicaid                     | 02/01/2008     | 12/31/2008   |
| No Insurance                 | 02/10/2007     | 01/31/2008   |
|                              |                |              |

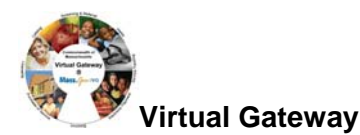

### 9. Select [Save Changes] button.

| Home   Clients   Case Management   Billing   Credentials   Report   Help   Logout |                              |                        |                          |  |
|-----------------------------------------------------------------------------------|------------------------------|------------------------|--------------------------|--|
| Current Location: Client > Client > Care Sheet > Insurance > Update Insurance     |                              |                        |                          |  |
| Manage Insurance                                                                  | Client #253890 : Jane C. Fog |                        |                          |  |
| Insurance     Insurance Benefits                                                  | Edit Insurance               |                        |                          |  |
|                                                                                   | *Insurance Type:             | Uninsured              | Primary Insurance:       |  |
|                                                                                   | *Insurance Name:             | Void                   |                          |  |
|                                                                                   | Insurance Plan Name:         |                        |                          |  |
|                                                                                   | Insurance Policy Number:     |                        | Insurance Group Number:  |  |
|                                                                                   | *Effective From:             | 02/10/2007             | Effective To: 01/31/2008 |  |
|                                                                                   | Comments:                    |                        | A V                      |  |
|                                                                                   | Date Added:                  | 06/01/2007 10:20:44 AM | Created By: ddph         |  |
|                                                                                   | Date Modified:               | 06/01/2007 11:56:43 AM | Modified By: edph        |  |
|                                                                                   |                              |                        | Save Changes             |  |

# Adding a New Insurance Record if there is no Pre-existing Record

- 1. Select [Client] Module.
- 2. Search for client using [ID/ID Type] or [Last Name/First Name].
- 3. From the Search Results, select the Client by clicking on [Last Name] link.
- From the Client Face Sheet Summary, select [Insurance] from left-hand navigation menu.
   *Note*: A blank screen will display with message in red that says 'No Insurance Information Found.
   Please add insurance.
- 5. Click [Add Insurance] link.

| Home   Clients   Case Management   Billing   Credentials   Report   Help   Logout |                                                      |  |  |
|-----------------------------------------------------------------------------------|------------------------------------------------------|--|--|
| Current Location: Client > Client Search > Face Sheet > Insurance                 |                                                      |  |  |
|                                                                                   |                                                      |  |  |
| Manage Client                                                                     | Client #261613 : Eleanor Roosevelt                   |  |  |
| » Face Sheet                                                                      |                                                      |  |  |
| » Client Summary                                                                  | Insurance                                            |  |  |
| » Personal Info                                                                   | No Insurance Information found. Please add Insurance |  |  |
| » Referrals                                                                       |                                                      |  |  |
| » Relations                                                                       |                                                      |  |  |
| » Insurance                                                                       |                                                      |  |  |
| » Consents                                                                        |                                                      |  |  |
| » Single Activity Eligibility                                                     |                                                      |  |  |
| » Enrollments                                                                     |                                                      |  |  |
| » Waivers                                                                         |                                                      |  |  |
| » Services                                                                        |                                                      |  |  |
| » Primary Care Provider                                                           |                                                      |  |  |

6. Select 'Insurance' Type from drop-down menu (*Note*: If the Client has no insurance select 'Uninsured' from drop-down menu.)

## Definitions of Insurance Type Codes Listed in Table

| Insurance Type Codes |                                |  |  |
|----------------------|--------------------------------|--|--|
| Code Value           | Description                    |  |  |
| Uninsured            | Uninsured                      |  |  |
| AP                   | Auto Insurance Policy          |  |  |
| C1                   | Commercial                     |  |  |
| СР                   | Medicare Conditionally Primary |  |  |

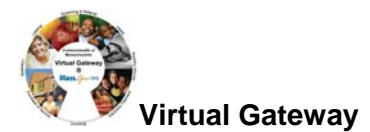

| GP | Group Policy                           |
|----|----------------------------------------|
| HM | Health Maintenance Organization (HMO)  |
| IP | Individual Policy                      |
| LD | Long Term Policy                       |
| LT | Litigation                             |
| MB | Medicare Part B                        |
| MC | Medicaid                               |
| MI | Medigap Part B                         |
| MP | Medicare Primary                       |
| OT | Other                                  |
| PP | Personal Payment (Cash - No Insurance) |
| SP | Supplemental Policy                    |

- 7. Select [Insurance Name] (*Note*: Not needed if client is uninsured.)
- Check box if the insurance being entered is the [Primary Insurance] (Note: There must be one primary insurance on file per client.) (Note: the system will not allow you to select an "Uninsured" record as primary.)
- 9. Type in [Insurance Plan Name\*].
- 10. Type in [Insurance Policy Number\*].
- 11. Type in [Insurance Group Number\*].
- 12. Type in [Effective From] date.
- 13. Leave [Effective To] date blank if the insurance is active.
- 14. Select [Save New Insurance] button.
- \*If this information is not available, the record can still be saved.

| Home         Clients         Case Management         Billing         Credentials         Report         Help         Logout           Current Location:         Client > Client > C |                                          |                              |                         |                    |
|----------------------------------------------------------------------------------------------------|------------------------------------------|------------------------------|-------------------------|--------------------|
| Manage Client                                                                                                    | Client #261613 : E                       | leanor Roosevelt             |                         |                    |
| » Face Sheet<br>» Client Summary                                                                                                    | Add Insurance                            |                              |                         |                    |
| » Personal Info<br>» Referrals                                                                                                    | *Insurance Type:                         | P 💌                          | Primary Insurance:      |                    |
| » Relations<br>» Insurance                                                                                                    | *Insurance Name:<br>Insurance Plan Name: | Blue_Cross_Blue_Shield_of_MA |                         |                    |
| » Consents » Single Activity Eligibility                                                                                                    | Insurance Policy Number:                 |                              | Insurance Group Number: |                    |
| » Enrollments<br>» Waivers                                                                                                    | *Effective From:                         | 01/01/2009                   | Effective To:           |                    |
| » Services<br>» Primary Care Provider                                                                                                    | Comments:                                |                              |                         |                    |
|                                                                                                    |                                          | ,                            |                         | Save New Insurance |

For system and access questions call:

Virtual Gateway Customer Service (www.Mass.Gov/vg): 1-800-421-0938 For program policy or data forms questions call: DPH Resource Center: 1-800-232-0093